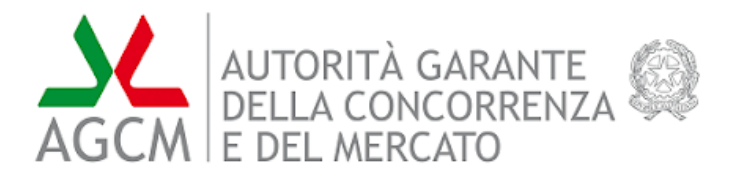

# FORMULARI-WEB Guida alla compilazione del Formulario TUSPP

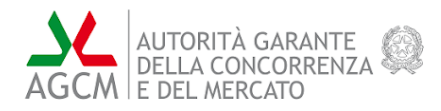

## **SOMMARIO**

| 1 | I   | NTRODUZIONE           | 4  |
|---|-----|-----------------------|----|
| 2 | A   | ACCESSO AL FORMULARIO | 4  |
| 3 | н   | HOMEPAGE              | 6  |
| 4 | F   | ORMULARIO TUSPP       | 8  |
|   | 4.1 | Sezione I             |    |
|   | 4.2 | Sezione II            | 11 |
|   | 4.3 | Sezione III           | 14 |
|   | 4.4 | Sezione IV            | 17 |
|   | 4.5 | Sezione V             | 19 |
|   | 4.6 | Sezione VI            | 21 |
|   | 4.7 | Sezione VII           | 24 |
|   | 4.8 | Step Finale           | 25 |
|   | 4.9 | Еѕіто                 | 27 |
|   |     |                       |    |

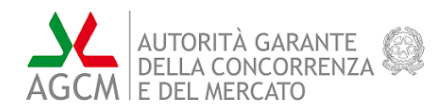

# **INDICE DELLE FIGURE**

| FIGURA 1: PAGINA DI LOGIN                                                                                         | 4  |
|----------------------------------------------------------------------------------------------------|----|
| FIGURA 2: LOGIN CON SPID                                                                                          | 4  |
| FIGURA 3: LOGIN CON EIDAS                                                                                         | 5  |
| FIGURA 4: HOMEPAGE                                                                                                | 6  |
| FIGURA 5: FILTRO PER COLONNA                                                                                      | 7  |
| FIGURA 6: CREA UN NUOVO FORMULARIO – CONSENSO AL TRATTAMENTO DEI DATI                                             | 7  |
| FIGURA 7: NUOVO FORMULARIO TUSPP                                                                                  |    |
| FIGURA 8: FINESTRA MODALE DI CONFERMA SALVATAGGIO                                                                 |    |
| FIGURA 9: TASTO "CONFERMA" DELLE SEZIONI II, III, IV E V                                                          | 9  |
| FIGURA 10: FINESTRA MODALE DI AIUTO ALLA COMPILAZIONE DELLA SEZIONE I                                             | 9  |
| FIGURA 11: FORMULARIO TUSPP – SEZIONE I                                                                           | 10 |
| FIGURA 12: FORMULARIO TUSPP – VALORE DEI CAMPI NON VALIDO                                                         | 10 |
| FIGURA 13: FORMULARIO TUSPP – SEZIONE II – TABELLA SOCIETÀ                                                        | 11 |
| FIGURA 14: FORMULARIO TUSPP – SEZIONE II – SOCIETÀ PARTECIPATA                                                    | 12 |
| FIGURA 15: FORMULARIO TUSPP – SEZIONE II – SOCIETÀ PARTECIPATA – SOCI E QUOTE DI PARTECIPAZIONE                   | 12 |
| FIGURA 16: FORMULARIO TUSPP – SEZIONE II – SOCIETÀ PARTECIPATA – INSERIMENTO NUOVI SOCI E QUOTE DI PARTECIPAZIONE | 13 |
| FIGURA 17: FORMULARIO TUSPP – SEZIONE III                                                                         | 15 |
| FIGURA 18: FORMULARIO TUSPP – SEZIONE III – MODIFICA DI UNA SOCIETÀ                                               | 15 |
| FIGURA 19: FORMULARIO TUSPP – SEZIONE III – MODIFICA DI UNA SOCIETÀ (C.1)                                         | 16 |
| FIGURA 20: FORMULARIO TUSPP – SEZIONE III – MODIFICA DI UNA SOCIETÀ (C.6)                                         | 16 |
| FIGURA 21: FORMULARIO TUSPP – SEZIONE IV                                                                          | 17 |
| FIGURA 22: FORMULARIO TUSPP – SEZIONE IV – INSERIMENTO NUOVO SERVIZIO                                             | 18 |
| FIGURA 23: FORMULARIO TUSPP – SEZIONE IV – MODIFICA                                                               | 18 |
| FIGURA 24: FORMULARIO TUSPP – SEZIONE V                                                                           | 19 |
| FIGURA 25: FORMULARIO TUSPP – SEZIONE V – MODIFICA                                                                | 20 |
| FIGURA 26: FORMULARIO TUSPP – SEZIONE VI                                                                          | 22 |
| FIGURA 27: FORMULARIO TUSPP – SEZIONE VI – SALVATAGGIO                                                            | 22 |
| FIGURA 28: FORMULARIO TUSPP – SEZIONE VI – INSERIMENTO ALLEGATI                                                   | 23 |
| FIGURA 29: FORMULARIO TUSPP – SEZIONE VI – MODALE INSERIMENTO ALLEGATO PREDEFINITO                                | 23 |
| FIGURA 30: FORMULARIO TUSPP – SEZIONE VI – FINESTRA MODALE INSERIMENTO ALTRO ALLEGATO                             | 23 |
| FIGURA 31: FORMULARIO TUSPP – SEZIONE VII                                                                         | 24 |
| FIGURA 32: FORMULARIO TUSPP – STEP FINALE                                                                         | 26 |
| FIGURA 33: FORMULARIO TUSPP – ESITO                                                                               | 27 |

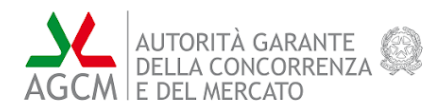

## 1 Introduzione

La presente guida fornisce le indicazioni a supporto della compilazione del Formulario TUSPP tramite la piattaforma FORMULARI-WEB.

### 2 Accesso al formulario

Per accedere alla compilazione del formulario è necessario collegarsi alla piattaforma FORMULARI-WEB (indirizzo <u>https://formulari.agcm.it</u>) ed effettuare l'autenticazione che è possibile in 3 modalità: SPID, eIDAS e CIE (per il formulario TUSPP non è infatti previsto l'accesso come utente anonimo).

| Accedi                      |                                                                                                    |  |  |  |  |  |  |  |  |
|-----------------------------|----------------------------------------------------------------------------------------------------|--|--|--|--|--|--|--|--|
| Per accedere al sito e ai s | uoi servizi, utilizza una delle seguenti modalità.                                                                                                    |  |  |  |  |  |  |  |  |
|                             | SPID CIE eIDAS Utente Anonimo                                                                                                    |  |  |  |  |  |  |  |  |
|                             | SPID. Il Sistema Pubblico di Identità Digitale, è il sistema di accesso che consente di utilizzare, con                                                      |  |  |  |  |  |  |  |  |
|                             | un'identità digitale unica, i servizi online della Pubblica Amministrazione e dei privati accreditati. Se sei                                                |  |  |  |  |  |  |  |  |
|                             | gia in possesso oi unioentita oigitale, acceoi con le credenziali dei tuo gestore. Se non nai ancora<br>un'identità digitale, richiedila ad uno dei gestori. |  |  |  |  |  |  |  |  |
|                             | Maggiori informazioni                                                                                                    |  |  |  |  |  |  |  |  |
|                             | Non hai SPID?<br>Serve aluto?                                                                                                    |  |  |  |  |  |  |  |  |
| sptd 🅢 🕼 AgID Atenta per    |                                                                                                    |  |  |  |  |  |  |  |  |
|                             |                                                                                                    |  |  |  |  |  |  |  |  |
|                             |                                                                                                    |  |  |  |  |  |  |  |  |

Figura 1: Pagina di login

• **SPID**: Per effettuare l'accesso tramite SPID, una volta selezionato l'apposito tab, è possibile cliccare sul tasto "Entra con SPID". A questo punto verrà mostrata la lista degli Identity Provider (Figura 2). Selezionando un Identity Provider, si verrà reindirizzati alla relativa pagina di autenticazione.

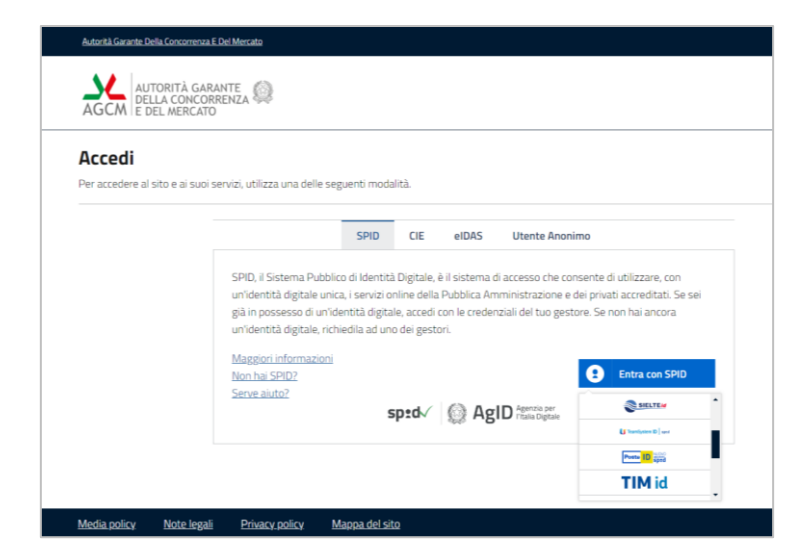

Figura 2: Login con SPID

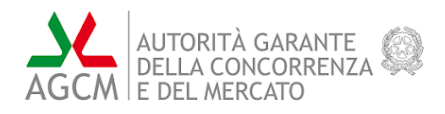

- **CIE**: Per effettuare l'accesso tramite CIE, una volta selezionato l'apposito tab, è possibile cliccare sul tasto "Entra con CIE" e si verrà reindirizzati alla relativa pagina di autenticazione.
- **eIDAS**: Per effettuare l'accesso tramite eIDAS, una volta selezionato l'apposito tab, è possibile cliccare sul tasto "Entra con eIDAS" (Figura 3) e si verrà reindirizzati alla relativa pagina di autenticazione.

| Autorità Garante Della Concorrenza | Autorità Garante Della Concorrenza E Del Mercato                                                                                                    |  |  |  |  |  |  |  |  |
|------------------------------------|----------------------------------------------------------------------------------------------------|--|--|--|--|--|--|--|--|
| AUTORITÀ GAF<br>AGCM E DEL MERCAT  | ante 🔯<br>RRENZA 💭<br>O                                                                                                    |  |  |  |  |  |  |  |  |
| Accedi                             | Accedi                                                                                                    |  |  |  |  |  |  |  |  |
| Per accedere al sito e ai suoi     | servizi, utilizza una delle seguenti modalità.                                                                                                    |  |  |  |  |  |  |  |  |
|                                    | SPID CIE elDAS Utente Anonimo                                                                                                    |  |  |  |  |  |  |  |  |
|                                    | L' Electronic iDentification, Authentication and trust Services (abbreviato in eIDAS), è un regolamento<br>dell'Unione europea, che riguarda l'identificazione elettronica e i servizi fiduciari per le transazioni<br>elettroniche nel Mercato europeo comune. Se sei già in possesso di un'identità digitale, accedi con le<br>credenziali del tuo gestore. |  |  |  |  |  |  |  |  |
|                                    |                                                                                                    |  |  |  |  |  |  |  |  |
| Media policy Note legal            | i Privacy.policy Mappa del sito                                                                                                    |  |  |  |  |  |  |  |  |

Figura 3: Login con eIDAS

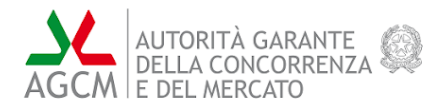

## 3 Homepage

L'homepage è costituita da due sezioni principali che sono il menu laterale e la tabella delle compilazioni (Figura 4).

| 🚵 Autorità Garante Della Concorrenza E Del Mercato |                |                    |                                      |                              | 🛞 SpidValidator AgID 🛛 🗸 |
|----------------------------------------------------|----------------|--------------------|--------------------------------------|------------------------------|--------------------------|
| Home / Home                                        |                |                    |                                      |                              |                          |
| Q Cerca formulari                                  | Seleziona un f | formulario ed iniz | ia una nuova comp<br>formulari prece | vilazione, oppure v<br>denti | visualizza lo stato dei  |
| TUSPP<br>Formulario 2                              |                |                    | Crea un nuovo formu                  | lario                        |                          |
|                                                    | Codice Co      | Data Creazi        | Ultima Mod                           | Stato                        |                          |
|                                                    | prova          | 28/02/2024         | 04/03/2024                           | Completato                   | / Till Invia             |
|                                                    | Tuspp_20       | 19/03/2024         | 10/04/2024                           | Da completare                | / Till Invia             |
|                                                    | Tuspp_20       | 04/04/2024         | 05/04/2024                           | Inviato                      | / Invia                  |
|                                                    | Tuspp_20       | 09/04/2024         | 10/04/2024                           | Da completare                | / Time Invia             |
|                                                    | Tuspp_20       | 05/04/2024         | 05/04/2024                           | Da completare                | / Till Invia             |
|                                                    | Tuson 20       | 09/04/2024         | 09/04/2024                           | Da Firmare                   | / Till Inda              |

Figura 4: Homepage

Dal menu laterale è possibile selezionare la tipologia di formulario "TUSSP" tra quelle presenti nella lista. Selezionato il tipo di formulario, la tabella delle compilazioni verrà popolata con la lista degli eventuali Formulari TUSPP precedentemente compilati dall'utente, con l'indicazione della data di creazione, di ultima modifica e dello stato del formulario.

Tramite i tasti presenti nella colonna delle azioni l'utente può eliminare o modificare una compilazione, se lo stato non è "Inviato". E' invece possibile inviare una compilazione solo nel caso in cui quest'ultima si trovi nello stato "Completato".

La larghezza delle colonne della tabella può essere modificata manualmente con il cursore e, inoltre, ogni colonna è filtrabile e ordinabile. Per applicare un filtro a una colonna è sufficiente cliccare sull'apposita icona dell'intestazione della colonna e impostare il filtro desiderato (es. Figura 5).

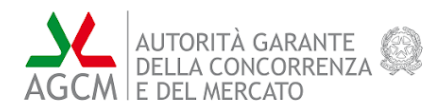

| me / Home                          |              |     |               |             |                                                       |                                      |                           |
|------------------------------------|--------------|-----|---------------|-------------|-------------------------------------------------------|--------------------------------------|---------------------------|
| Cerca formulari TUSPP Formulario 2 | Seleziona un | for | mulario ed in | izia u<br>f | ina nuova com<br>ormulari prece<br>Crea un nuovo form | pilazione, oppur<br>Identi<br>Ilario | e visualizza lo stato dei |
|                                    | Codice Co    | T   | Data Creazi   | 1           | Ultima Mod                                            | Stato ⊽ ↓                            | =                         |
|                                    | prova        |     | 28/02/2024    |             | 04/03/2024                                            | Completato                           | Tutti<br>✓ Completato     |
|                                    |              |     |               |             |                                                       |                                      | Da completare             |
|                                    |              |     |               |             |                                                       |                                      | Da Firmare                |
|                                    |              |     |               |             |                                                       |                                      |                           |
|                                    |              |     |               |             |                                                       |                                      |                           |

Figura 5: Filtro per colonna

Nella parte alta dello schermo è presente il tasto "Crea un nuovo formulario". Dopo aver cliccato su questo tasto, si aprirà una finestra modale per la richiesta del consenso al trattamento dei dati (Figura 6). Cliccando su "Conferma", l'utente verrà reindirizzato alla pagina di compilazione del formulario TUSPP.

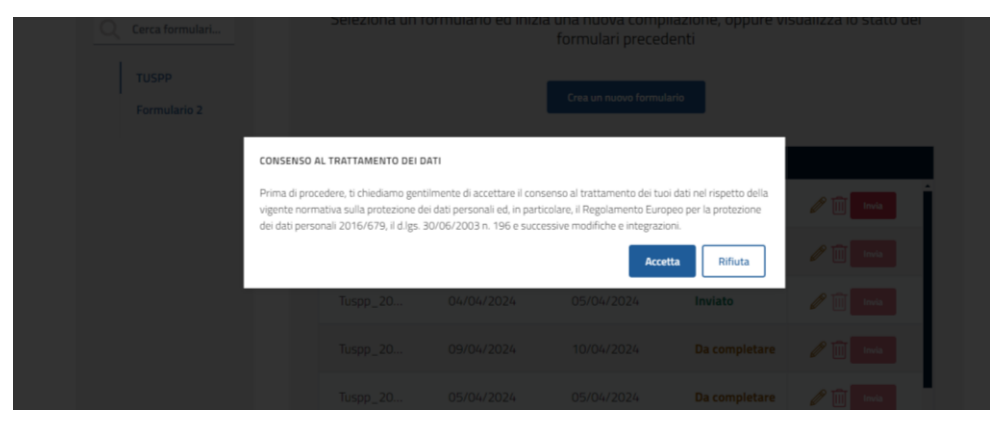

Figura 6: Crea un nuovo formulario - Consenso al trattamento dei dati

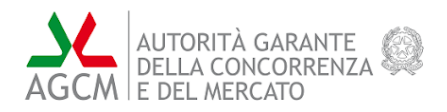

## 4 Formulario TUSPP

Il formulario TUSPP è composto da 7 sezioni più una sezione finale "Step finale" (Figura 7), riportate nel menu di sinistra; l'asterisco accanto a una sezione indica che la stessa non risulta ancora completata ed è obbligatoria per completare la compilazione del formulario.

Le sezioni III, IV, V e VI sono disabilitate fino al completamento della Sezione II.

| AGC  | Autorità Garante Della Concorrenza E Del Mercato     |                                                                                              | Ada Lovelace |
|------|------------------------------------------------------|----------------------------------------------------------------------------------------------|--------------|
| Home | . / TUSPP                                            |                                                                                              |              |
|      | FORMULARIO TUSPP:<br>TUSPP_20241119_1<br>Sezione I * | Aiuto compilazione sezione I     Sezione I     Amministrazione che effettua la comunicazione | ×İ           |
|      | Sezione II *                                         | a. Denominazione °                                                                           | _            |
|      | Sezione III *                                        | Inserisci la denominazione                                                                   |              |
|      | Sezione IV *                                         | b. Sede Legale *                                                                             |              |
|      | Sezione V *                                          | Provincia * Comune * Seleziona una provincia * Seleziona un comune                           | ,            |
|      | Sezione VI *                                         | Indirizzo *                                                                                  |              |
|      | Sezione VII ⊘                                        | Inserisci l'indirizzo                                                                        | -            |
|      | Step Finale *                                        | c. Codice Fiscale *                                                                          |              |
|      | Esito                                                | Inserisci il codice fiscale Ricomincia Duplica e ricomincia Salva Indietro Avanti            | Invia        |

Figura 7: Nuovo formulario TUSPP

È possibile scorrere tra le sezioni con i tasti "Avanti" e "Indietro" ed è possibile accedere direttamente a una sezione cliccando sul relativo nome dal menu laterale, purché questa sia abilitata.

Con il tasto "Ricomincia" è possibile azzerare tutti i campi della compilazione e ricominciare, mentre con il tasto "Duplica e ricomincia" è possibile salvare la compilazione in corso e creare una nuova compilazione a partire da quella salvata.

Una volta effettuata una qualunque modifica nella compilazione, viene abilitato il tasto "Salva" ed è possibile salvare la compilazione fino all'ultima modifica effettuata; l'operazione di salvataggio prevede un'ulteriore "Conferma" (Figura 8).

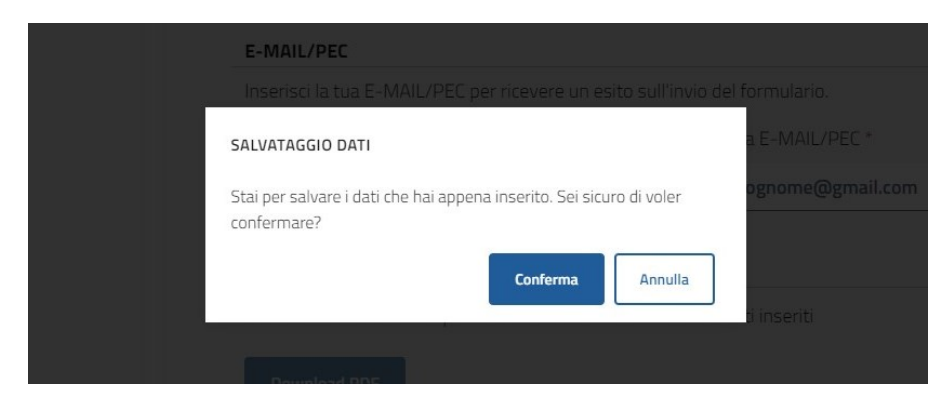

Figura 8: Finestra modale di conferma salvataggio

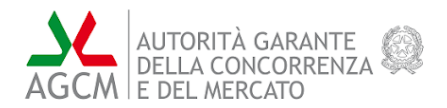

Nelle Sezioni II, III, IV e V la modifica dei valori inseriti non abiliterà direttamente il tasto "Salva", ma verrà prima richiesto di confermare le modifiche apportate attraverso il tasto "Conferma" che si trova in fondo alla sezione interessata (Figura 9). Inoltre, il tasto "Conferma" sarà abilitato solo se tutti i campi indicati come obbligatori nella sezione sono stati valorizzati. Una volta confermate le modifiche, verrà abilitato il tasto "Salva" e sarà, quindi, possibile procedere al salvataggio dei dati inseriti come descritto in precedenza.

| insensci qui i assetto ui   |                          |          |
|-----------------------------|--------------------------|----------|
| i. Fatturato ultimi tre ann | i                        |          |
| Anno                        | Fatturato                |          |
| Inserisci l'anno            | € Inserisci il fatturato |          |
| Аппо                        | Fatturato                |          |
| Inserisci l'anno            | € Inserisci il fatturato |          |
| Anno                        | Fatturato                |          |
| Inserisci l'anno            | € Inserisci il fatturato |          |
|                             |                          | Conferma |
|                             |                          |          |

Figura 9: Tasto "Conferma" delle Sezioni II, III, IV e V

Per ogni sezione, cliccando il link "Aiuto compilazione sezione" in cima alla sezione si aprirà una modale con le indicazioni per la compilazione della sezione interessata (Figura 10).

| Jeannea | Amministrazione che effettua la comunicazion                                                                  | ne |  |
|---------|----------------------------------------------------------------------------------------------------|----|--|
|         |                                                                                                    |    |  |
|         | a. Denominazione *                                                                                            |    |  |
|         | AIUTO COMPILAZIONE SEZIONE I                                                                                  | ×  |  |
|         | La sezione 1 deve essere completata al fine di poter inviare la compilazione. Per completare la sezione uno è |    |  |
|         | necesarrio compilare tutti i campi obbligatori rispettando i criteri di validazione                           |    |  |
|         | Chiud                                                                                                    | i  |  |
|         | Inserisci il codice fiscale                                                                                   |    |  |
|         | d. Persona da contattare f                                                                                    |    |  |
|         | u. Persona ua contattare                                                                                      |    |  |

Figura 10: Finestra modale di aiuto alla compilazione della Sezione I

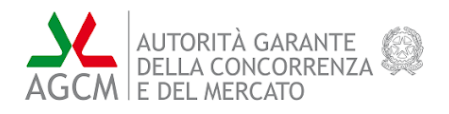

#### 4.1 Sezione I

La sezione I (Figura 11) contiene dei campi testuali da valorizzare opportunamente. Il salvataggio delle modifiche in questa sezione può avvenire in qualsiasi momento.

La compilazione dei campi segnati con un asterisco è obbligatoria; inoltre i campi effettuano controlli di sicurezza sui valori inseriti e in caso di errore notificano l'utente attraverso un messaggio in rosso che descrive il problema (Figura 12).

| j Aiuto compila                               | azione sezione l        |       |                     |          |        | ×     |  |  |  |
|-----------------------------------------------|-------------------------|-------|---------------------|----------|--------|-------|--|--|--|
| Sezione I                                     |                         |       |                     |          |        |       |  |  |  |
| Amministrazione che effettua la comunicazione |                         |       |                     |          |        |       |  |  |  |
|                                               |                         |       |                     |          |        |       |  |  |  |
| a. De                                         | nominazione *           |       |                     |          |        |       |  |  |  |
| 1                                             |                         |       |                     |          |        |       |  |  |  |
|                                               |                         |       |                     |          |        |       |  |  |  |
| Prov                                          | incia*                  |       | Comune *            |          |        |       |  |  |  |
| Sel                                           | eziona una provincia    | ~     | Seleziona un comune |          | ~      |       |  |  |  |
| Indir                                         | izzo *                  |       |                     |          |        |       |  |  |  |
| Inse                                          | risci l'indirizzo       |       |                     |          |        |       |  |  |  |
| c. Coo                                        | lice Fiscale *          |       |                     |          |        |       |  |  |  |
| Inse                                          | risci il codice fiscale |       |                     |          |        |       |  |  |  |
| Ricomincia                                    | Duplica e ricomincia    | Salva | [                   | Indietro | Avanti | Invia |  |  |  |

Figura 11: Formulario TUSPP - Sezione I

| unghezza massima 50 caratteri                 | ······································ |
|-----------------------------------------------|----------------------------------------|
|                                               |                                        |
| b. Sede Legale *                              |                                        |
| Provincia *                                   | Comune *                               |
| Bologna                                       | ✓ Seleziona un comune                  |
|                                               | Il comune è un campo obbligatorio.     |
| Indirizzo *                                   |                                        |
| Inserisci l'indirizzo                         |                                        |
| 'indirizzo è un campo obbligatorio.           |                                        |
|                                               |                                        |
| :. Codice Fiscale *                           |                                        |
| 00000000000000                                | ()                                     |
| campo inserito deve essere un codice fiscale. |                                        |
|                                               |                                        |

Figura 12: Formulario TUSPP – Valore dei campi non valido

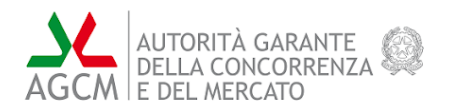

#### 4.2 Sezione II

La Sezione II riguarda le società partecipate (Figura 13). Per ogni società nella lista sono riportati il nome, lo stato di inserimento dei dati, "Da completare" o "Completato", e due tasti per poter rispettivamente eliminare e modificare l'occorrenza. L'eliminazione di una società prevede ulteriore conferma da parte dell'utente prima di essere effettivamente eseguita.

| (j) Aiuto comp | ilazione sezione II  | Sezione II<br>Società partecipata |            | ×            |
|----------------|----------------------|-----------------------------------|------------|--------------|
| Società        |                      |                                   | Stato      | $(\neq)$     |
| societa1       |                      |                                   | Completato | <i>i</i>     |
|                |                      |                                   |            |              |
|                |                      |                                   |            |              |
|                |                      |                                   |            |              |
|                |                      |                                   |            |              |
|                |                      |                                   |            |              |
| Ricomincia     | Duplica e ricomincia | Salva                             | Indietro   | Avanti Invia |

Figura 13: Formulario TUSPP - Sezione II - Tabella società

Per procedere alla compilazione è necessario inserire almeno una società; tramite il tasto "+" presente nell'ultima colonna dell'intestazione della tabella è possibile avviare la compilazione dei campi per l'inserimento di una nuova società partecipata (Figura 14).

Una volta iniziata la modifica dei dati di una società sarà necessario compilare almeno tutti i campi obbligatori, indicati con un asterisco, per poter completare la compilazione della sezione e procedere con la conferma. Il sistema effettua controlli sui valori inseriti nei vari campi e laddove riscontri errori, mostra un messaggio in rosso con la descrizione del problema.

In particolare, per la compilazione del punto "g. Soci e quote di partecipazione" (Figura 15) è necessario aggiungere uno o più elementi; tale operazione è eseguibile tramite il tasto "+" presente all'interno della tabella: si aprirà una finestra modale in cui andranno inseriti i dati necessari per la creazione di un nuovo elemento (Figura 16).

Gli elementi inseriti verranno mostrati nella tabella e per ognuno di essi sarà possibile effettuare l'eliminazione o la modifica attraverso gli appositi tasti nella colonna di destra.

Durante l'inserimento di una società partecipata è possibile ritornare alla tabella in Sezione II attraverso il link "Torna alla Sezione II", tuttavia questa operazione comporterà la perdita di tutte le modifiche non confermate.

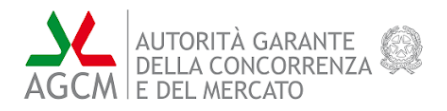

Una volta completato l'inserimento almeno di tutti i campi obbligatori, verrà abilitato il tasto "Conferma" che permetterà di aggiungere la nuova società partecipata alla lista nella tabella in Sezione 2.

A questo punto verrà abilitato il tasto "Salva".

| ← Torna alla sezione II                                                       | ×     |
|-------------------------------------------------------------------------------|-------|
| Sezione II                                                                    |       |
| Società partecipata                                                           |       |
|                                                                               |       |
| () Non sarà possibile salvare finchè non verranno confermati i dati inseriti. |       |
| a. Denominazione sociale *                                                    |       |
| Inseriscila denominazione sociale                                             |       |
| b. Forma societaria *                                                         |       |
| Società partecipata                                                           |       |
| Seleziona Società Partecipata 🗸 🗸                                             |       |
| In caso si scelga 'Altro' indicare la denominazione della forma societaria    |       |
| Indicare la denominazione della forma societaria                              |       |
| Ricomincia Duplica e ricomincia Salva Indietro Avanti                         | Invia |

Figura 14: Formulario TUSPP – Sezione II – Società partecipata

| f. Pec                      |                                |     |
|-----------------------------|--------------------------------|-----|
| Inserisci la PEC            |                                |     |
| g. Soci e quote di partecip | azione *                       |     |
| Denominazione               | Quota di partecipazione        | (+) |
|                             | Non vi sono righe da mostrare. |     |
|                             |                                |     |
| h. Assetto di controllo *   |                                |     |
|                             |                                |     |

Figura 15: Formulario TUSPP - Sezione II - Società partecipata - Soci e quote di partecipazione

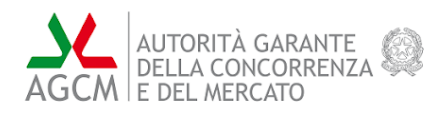

| TUSPP          |                             |                   |                 |
|----------------|-----------------------------|-------------------|-----------------|
| RMULARIO TUSPP | g. Soci e quote di partecip | azione *          |                 |
| zione l *      | Denominazione               |                   | (+)             |
| zione II       | SOCI E QUOTE I              | DI PARTECIPAZIONE | Ø 🗓             |
| zione IV Der   | nominazione *               |                   |                 |
| zione V *      | ocio1                       |                   |                 |
| zione VI * Quo | ota di partecipazione *     |                   |                 |
| zione VII      | )                           |                   |                 |
| zione VIII     |                             | Conferma          | a               |
| ep Finale      | Anno                        | Fatturato         |                 |
| ito            |                             |                   |                 |
|                |                             |                   |                 |
|                | Ricomincia Duplica e ric    | omincia Salva     | Indietro Avanti |

Figura 16: Formulario TUSPP - Sezione II - Società partecipata - Inserimento nuovi soci e quote di partecipazione

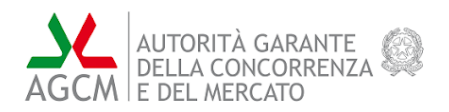

#### 4.3 Sezione III

La sezione III mostra una tabella contenente le società partecipate inserite nella Sezione II (Figura 17). Per ogni occorrenza vengono riportati il nome della società e lo stato di caricamento dei relativi dati, "Da completare" o "Completato". È possibile effettuare la modifica o il ripristino dei dati attraverso gli appositi tasti nella colonna di destra. Il ripristino dei campi comporta l'aggiornamento dello stato dell'elemento a "Da completare" e dei valori dei campi a quello precedente a eventuali modifiche.

Una volta iniziata la modifica dei dati di una società (Figura 18) sarà necessario compilare almeno tutti i campi obbligatori, indicati con un asterisco, per poter completare la compilazione della sezione e procedere con la conferma. Il sistema effettua controlli sui valori inseriti nei vari campi e laddove riscontri errori, mostra un messaggio in rosso con la descrizione del problema.

I punti  $b \in c$  sono mutualmente esclusivi: in base alla Tipologia di società scelta al punto a.3, verranno abilitati solo i relativi campi.

In particolare, per quanto riguarda il punto c:

- Nel punto *c.1* (Figura 19), i due campi testuali risulteranno disabilitati a meno che non si selezioni l'opzione "Si".
- Nel punto *c.6* (Figura 20), il completamento di uno dei tre campi rende obbligatorio anche il completamento degli altri due.

Durante la modifica della descrizione di una società è possibile ritornare alla tabella in Sezione III attraverso il link "Torna alla sezione III", tuttavia questa operazione comporterà la perdita di tutte le modifiche non confermate.

Una volta completato l'inserimento almeno di tutti i campi obbligatori, verrà abilitato il tasto "Conferma" che aggiornerà lo stato della società partecipata in "Completato". A questo punto verrà abilitato il tasto "Salva" per salvare i dati della Sezione.

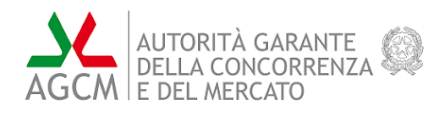

| (i) Aiuto compilazione sezione III | Sezione III<br>Descrizione della partecipazione | ×        |
|------------------------------------|-------------------------------------------------|----------|
| Società                            | Stato                                           |          |
| societa1                           | Da completare                                   | PC       |
|                                    |                                                 |          |
| Ricomincia Duplica e ricomin       | cia Salva Indietro Avar                         | ti Invia |

Figura 17: Formulario TUSPP – Sezione III

| ← Torna alla sezione III               |                             |              | ×            |
|----------------------------------------|-----------------------------|--------------|--------------|
|                                        | Sezione II                  |              |              |
|                                        | Descrizione della parte     | ipazione     |              |
|                                        |                             |              |              |
|                                        |                             |              |              |
| () Non sarà possibile salvare finchè n | on verranno confermati i da | ti inseriti. | ×            |
|                                        |                             |              |              |
| a. Modalità di partecipazione          |                             |              |              |
| a.1. Quota di partecipazione *         |                             |              |              |
| % 4                                    |                             |              |              |
| - 2. Medelità di sesteninenine *       |                             |              |              |
|                                        | $\bigcirc$                  | ndiretta     |              |
|                                        | · · · ·                     |              |              |
|                                        |                             |              |              |
| Ricomincia Duplica e ricomincia        | Salva                       | Indietro     | Avanti Invia |

Figura 18: Formulario TUSPP – Sezione III – Modifica di una società

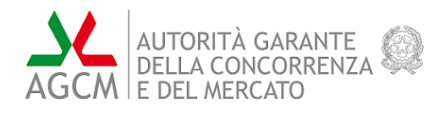

| 🔘 Si                 | No No                               |                               |              |
|----------------------|-------------------------------------|-------------------------------|--------------|
| Presenza di soci pri | vati                                |                               |              |
| Inserisci qui la pre | esenza di soci privati              |                               |              |
|                      |                                     |                               |              |
| norme di legge che   | prescrivono la presenza di soci pri | vati                          |              |
| Inserisci qui le no  | rme di legge                        |                               |              |
|                      |                                     |                               |              |
|                      |                                     |                               |              |
| Indicazione sulla pr | esenza di rappresentanti negli o    | rgani di governo della societ | a in house * |
| Inserisci l'indicazi | one sulla presenza                  |                               |              |
|                      |                                     |                               |              |

Figura 19: Formulario TUSPP – Sezione III – Modifica di una società (c. l)

| i. attività svolta               |    |         |
|----------------------------------|----|---------|
| Inseriscil'attività svolta       |    |         |
|                                  |    |         |
| ii. soggetti ai quali è rivolta: |    |         |
| Inserisci i soggetti             |    |         |
|                                  |    |         |
| iii. percentuale                 |    |         |
| % Inserisci la percentuale       |    |         |
|                                  | Co | onferma |
|                                  |    |         |

Figura 20: Formulario TUSPP – Sezione III – Modifica di una società (c.6)

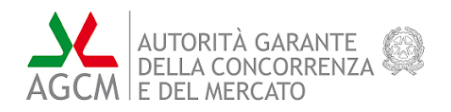

#### 4.4 Sezione IV

La sezione IV permette di scegliere tra le società partecipate già inserite nella Sezione II e mostra una tabella contenete i servizi associati alla società selezionata (Figura 21). Per ogni servizio vengono visualizzati il nome e il relativo stato di compilazione; è possibile effettuare la modifica o l'eliminazione di ciascun servizio attraverso gli appositi tasti nella colonna di destra.

L'eliminazione di una società prevede ulteriore conferma da parte dell'utente prima di essere effettivamente eseguita.

| () Aiuto compilazione sez | zione IV            |                   |            |       | ×          |
|---------------------------|---------------------|-------------------|------------|-------|------------|
|                           |                     | Sezione IV        |            |       |            |
|                           |                     | Servizio Affidato |            |       |            |
|                           | Società partecipata |                   |            |       |            |
|                           | societa1            |                   | ~          |       |            |
| Servizio                  |                     |                   | Stato      |       | (+)        |
| а                         |                     |                   | Completato |       | <i>P</i> 🔟 |
|                           |                     |                   |            |       |            |
|                           |                     |                   |            |       |            |
|                           |                     |                   |            |       |            |
|                           |                     |                   |            |       |            |
|                           |                     |                   |            |       |            |
| Ricomincia Duplica        | e ricomincia        | Salva             | Indietro   | Avant | i Invia    |

Figura 21: Formulario TUSPP - Sezione IV

Tramite il tasto "+" presente nell'ultima colonna dell'intestazione della tabella è possibile avviare la compilazione dei campi per l'inserimento di un nuovo servizio (Figura 22).

Una volta iniziata la modifica dei dati di una società sarà necessario compilare almeno tutti i campi obbligatori, indicati con un asterisco, per poter completare la compilazione della sezione e procedere con la conferma. Il sistema effettua controlli sui valori inseriti nei vari campi e laddove riscontri errori, mostra un messaggio in rosso con la descrizione del problema.

In particolare, per completare la sezione è necessario compilare almeno uno dei punti a, b oppure c della voce "Vincoli di scopo e di attività ai sensi dell'articolo 4 – deroghe", abilitati se viene selezionata almeno una *checkbox* nel punto corrispondente. Se uno dei punti è abilitato, il campo testuale "Motivazione" risulterà obbligatorio (Figura 23).

Durante l'inserimento di un nuovo servizio è possibile ritornare alla tabella in Sezione IV attraverso il link "Torna alla Sezione IV", tuttavia questa operazione comporterà la perdita di tutte le modifiche non confermate.

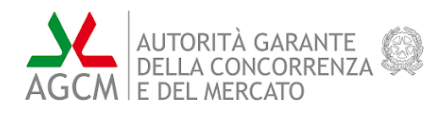

Una volta completato l'inserimento di almeno i campi obbligatori, verrà abilitato il tasto "Conferma" che aggiornerà lo stato della società partecipata in "Completato". A questo punto verrà abilitato il tasto "Salva" per salvare i dati della Sezione.

| ← Torna alla sezione IV                                                    | X     |
|----------------------------------------------------------------------------|-------|
| Sezione IV                                                                 |       |
| Servizio Affidato                                                          |       |
|                                                                            |       |
| Non sarà possibile salvare finchè non verranno confermati i dati inseriti. |       |
| a. Tipologia del servizio *                                                |       |
| Seleziona una delle opzioni                                                |       |
| Seleziona una tipologia di servizio ~                                      |       |
| b. Data delibera di affidamento                                            |       |
| gg/mm/aaaa                                                                 |       |
| c. Descrizione dettagliata del servizio svolto *                           |       |
| Inserisci descrizione del servizio svolto                                  | -     |
| Ricomincia Duplica e ricomincia Salva Indietro Avanti                      | Invia |

Figura 22: Formulario TUSPP - Sezione IV - Inserimento nuovo servizio

| oli di scopo e di attività ai sensi d                | lell'articolo 4 - deroghe ( <u>vai alla norma</u> ) |
|------------------------------------------------------|-----------------------------------------------------|
| a. L'attività della società partecipata ricade in un | a o più delle seguenti categorie: *                 |
| 🗌 articolo 4, comma 2, lettera a                     | 📄 articolo 4, comma 2, lettera d                    |
| < articolo 4, comma 2, lettera b                     | 🗌 articolo 4, comma 2, lettera e                    |
| 🗌 articolo 4, comma 2, lettera c                     |                                                     |
| Motivazione: *                                       |                                                     |
| Inserisci la motivazione                             | A                                                   |
| b. L'attivià della società partecipata ricade in uno | o dei seguenti casi di deroga:                      |
| 🔲 articolo 4, comma 3                                | 🗌 articolo 4, comma 5                               |
| 🗌 articolo 4, comma 6                                | 📄 articolo 4, comma 7                               |
| 🗌 articolo 4, comma 8                                | 🗌 articolo 4, comma 9-bis                           |
| 🗌 articolo 4, comma 9-ter                            | 🗌 articolo 4, comma 4-bis                           |

Figura 23: Formulario TUSPP – Sezione IV – Modifica

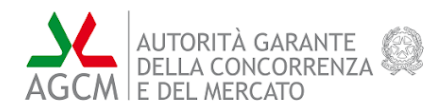

#### 4.5 Sezione V

La sezione V mostra una tabella contenete le società partecipate inserite nella sezione II (Figura 24). Per ogni occorrenza vengono riportati il nome della società e lo stato di caricamento dei relativi dati, "Da completare" o "Completato". È possibile effettuare la modifica o il ripristino dei dati attraverso gli appositi tasti nella colonna di destra. Il ripristino dei campi comporta l'aggiornamento dello stato dell'elemento a "Da completare" e dei valori dei campi a quello precedente a eventuali modifiche.

Una volta iniziata la modifica dei dati di una società (Figura 25) sarà necessario compilare almeno tutti i campi obbligatori, indicati con un asterisco, per poter completare la compilazione della sezione e procedere con la conferma. Il sistema effettua controlli sui valori inseriti nei vari campi e laddove riscontri errori, mostra un messaggio in rosso con la descrizione del problema.

Durante la modifica di una società partecipata è possibile ritornare alla tabella in Sezione V attraverso il link "Torna alla Sezione V", tuttavia questa operazione comporterà la perdita di tutte le modifiche non confermate.

Una volta completato l'inserimento di almeno i campi obbligatori verrà abilitato il tasto "Conferma" che aggiornerà lo stato della società partecipata in "Completato". A questo punto verrà abilitato il tasto "Salva" per salvare i dati della Sezione.

| (j) Aiuto compilazione sezione V |                                                | ×        |
|----------------------------------|------------------------------------------------|----------|
|                                  | Sezione V                                      |          |
|                                  | Motivazione analitica ai sensi dell'articolo 5 |          |
|                                  |                                                |          |
| Società                          | Stato                                          |          |
| Società 1                        | Da completare                                  | PC       |
|                                  |                                                |          |
|                                  |                                                |          |
|                                  |                                                |          |
|                                  |                                                |          |
| ¢                                | а,                                             | ·        |
| Ricomincia Duplica e ricom       | incia Salva Indietro Avan                      | ti Invia |

Figura 24: Formulario TUSPP – Sezione V

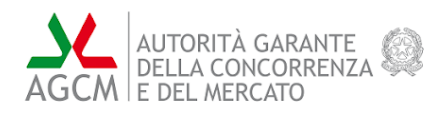

| ← Torna alla sezione V                                                                                                    | ×     |
|----------------------------------------------------------------------------------------------------|-------|
| Sezione V                                                                                                    |       |
| Motivazione analitica ai sensi dell'articolo 5                                                                                           |       |
|                                                                                                    |       |
| () Non sarà possibile salvare finchè non verranno confermati i dati inseriti. X                                                          |       |
| –<br>a. Eventuale esistenza di previsioni legislative che prevedono la costituzione della società o l'acquisto<br>della partecipazione * |       |
| Inserisci l'esistenza di previsioni legislativa                                                                                          |       |
| b. Stretta necessarietà della società per il perseguimento delle finalità istituzionali dell'amministrazione *                           |       |
| Inserisci la stretta necessarietà                                                                                                    |       |
| Ricomincia Duplica e ricomincia Salva Indietro Avanti                                                                                    | Invia |

Figura 25: Formulario TUSPP – Sezione V – Modifica

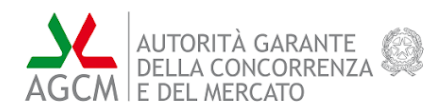

#### 4.6 Sezione VI

La sezione VI mostra una tabella contenete le società partecipate inserite nella Sezione II (Figura 26). Per ogni occorrenza vengono riportati il nome della società e lo stato di caricamento dei relativi dati, "Da completare" o "Completato". È possibile effettuare la modifica o il ripristino dei dati attraverso gli appositi tasti nella colonna di destra. Il ripristino dei campi comporta l'aggiornamento dello stato dell'elemento a "Da completare" e dei valori dei campi a quello precedente a eventuali modifiche.

Per procedere alla modifica di una società sarà necessario confermare il salvataggio dei dati del formulario attraverso una finestra modale che verrà mostrata dal sistema, un passaggio obbligatorio anche qualora i dati fossero già stati salvati (Figura 27).

Una volta effettuato il salvataggio attraverso il tasto "Conferma", si aprirà una sezione dove è possibile inserire gli allegati per la società interessata (Figura 28). Questa sezione presenta due tabelle dove è possibile eseguire il caricamento degli allegati.

- La prima tabella permette di effettuare il caricamento di 5 allegati la cui descrizione è predefinita, di questi solo i primi due (in rosso) sono obbligatori. Per effettuare il caricamento occorre cliccare sull'apposita icona accanto all'allegato interessato: verrà mostrata una finestra modale (Figura 29) nella quale sarà possibile effettuare il caricamento del file e compilare i campi necessari all'inserimento del un nuovo allegato; i campi "*Nome file*", "*Dimensione*" e "*Data di caricamento*" si auto-completeranno durante il caricamento. Per eliminare un allegato precedentemente inserito, sarà possibile cliccare sull'apposita icona alla destra dell'allegato in questione.
- La seconda tabella, denominata "Altri allegati", permette di caricare altri file la cui descrizione deve essere fornita dall'utente. Per effettuarlo occorre cliccare sul tasto "+" all'interno della tabella: verrà mostrata una finestra modale (Figura 30) tramite la quale sarà possibile effettuare il caricamento del file e compilare i campi necessari all'inserimento del nuovo allegato; i campi "Nome file", "Dimensione" e "Data di caricamento" si auto-completeranno nel momento in cui avviene il caricamento. Per eliminare un allegato precedentemente inserito, sarà possibile cliccare sull'apposita icona alla destra dell'allegato in questione.

Con la conferma del caricamento di un allegato il salvataggio dei dati viene effettuato in automatico dal sistema.

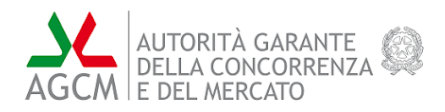

| () Aiuto compilazione sezione VI | Sezione VI<br>Allegati |               | ×        |
|----------------------------------|------------------------|---------------|----------|
| Società                          |                        | Stato         |          |
| Società 1                        |                        | Da completare | ØC       |
|                                  |                        |               |          |
| Ricomincia Duplica e ricon       | nincia Salva           | Indietro      | ti Invia |

Figura 26: Formulario TUSPP – Sezione VI

|                                                                | × |
|----------------------------------------------------------------|---|
| Sezione VI                                                     |   |
| Allegati                                                       |   |
|                                                                |   |
| Salvataggio Dati                                               |   |
| Stai per salvare i dati che hai appena inserito. Sei sicuro di |   |
| voler confermare?                                              |   |
| Conferma Annulla                                               |   |
|                                                                |   |
|                                                                |   |
|                                                                |   |
|                                                                |   |
|                                                                |   |

Figura 27: Formulario TUSPP – Sezione VI – Salvataggio

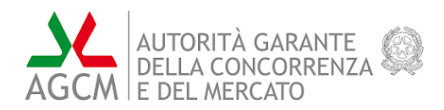

| 🔶 Torna alla sezione VI                           |                                |          |          | X     |
|---------------------------------------------------|--------------------------------|----------|----------|-------|
| Se                                                | zione VI                       |          |          |       |
|                                                   | Allegati                       |          |          |       |
|                                                   |                                |          |          |       |
| Il formulario verrà salvato in automatico al cari | icamento/eliminazione di un fi | ile.     | ×        |       |
|                                                   |                                |          |          |       |
| Descrizione   Nome                                | Dimensione                     | Data     |          |       |
|                                                   | - Dimensione                   | Jour     | <b>•</b> |       |
| Atto deliberativ                                  |                                |          | Ť        |       |
| Statuto e atto c                                  |                                |          | <u>↑</u> |       |
| Relazione sulla                                   |                                |          | <u>↑</u> |       |
| Delihera di affid                                 |                                |          | .↑.      |       |
| Ricomincia Duplica e ricomincia Salva             |                                | Indietro | Avanti   | Invia |

Figura 28: Formulario TUSPP - Sezione VI - Inserimento allegati

| ome_ / TUSPP                          |                                                                                        |  |
|---------------------------------------|----------------------------------------------------------------------------------------|--|
| FORMULARIO TUSPP:<br>TUSPP_20241014_1 | Atto deliberativo di costituzione della società o di acquisizione della partecipazione |  |
| Sezione I* 🧭                          | Seleziona un file                                                                      |  |
| Sezione II * 🥥                        | Il file deve essere in formato PDF e non deve superare i 3MB di dimensione.            |  |
| Sezione III * ⊘                       | Descrizione *                                                                          |  |
| Sezione IV * 🔗                        | Atto deliberativo di costituzione della società o di acquisizione della partecipazione |  |
| Sezione V *                           | Nome File: Seleziona un file per visualizzare il nome                                  |  |
| Sezione VI *                          | Dimensione: Seleziona un file per visualizzare la dimensione                           |  |
| Sezione VII ⊘                         | Data caricamento: Seleziona un file per visualizzare la data di caricamento            |  |
| Step Finale *                         |                                                                                        |  |
| Esito                                 | Conferma Cancella                                                                      |  |

Figura 29: Formulario TUSPP - Sezione VI - Modale inserimento allegato predefinito

| FORMULARIO TUSPP:<br>TUSPP_20241014_1<br>Sezione I* ⊘ | Inserimento Altri Allegati                                                                                        |
|-------------------------------------------------------|----------------------------------------------------------------------------------------------------|
| Sezione III * ⊘<br>Sezione IV * ⊘<br>Sezione V *      | Descrizione * Inserisci la Descrizione del file da caricare Nome File: Seleziona un file per visualizzare il nome |
| Sezione VI                                            | Dimensione: Seleziona un file per visualizzare la dimensione                                                      |
| Sezione VII 🥑<br>Step Finale *<br>Esito               | Conferma Cancella                                                                                                 |

Figura 30: Formulario TUSPP – Sezione VI – Finestra modale inserimento altro allegato

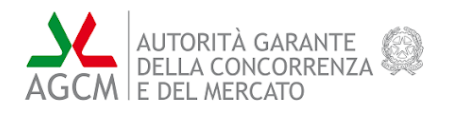

#### 4.7 Sezione VII

La sezione VII presenta un campo testuale, la cui compilazione non è obbligatoria, ad inserimento libero e lunghezza massima del testo inserita predefinita; in caso di superamento del limite della lunghezza, il sistema mostrerà un avviso di colore rosso (Figura 31).

| (j) Aiuto compilazione sezione VII<br>Sezione VII<br>Eventuali note aggiuntive |                                              |       |  |  |
|--------------------------------------------------------------------------------|----------------------------------------------|-------|--|--|
|                                                                                | Inserisci qui eventuali note aggiunte        |       |  |  |
| Ricominci                                                                      | a Duplica e ricomincia Salva Indietro Avanti | Invia |  |  |

Figura 31: Formulario TUSPP – Sezione VII

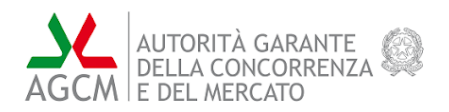

#### 4.8 Step Finale

In quest'ultima Sezione sono presenti due campi, in cui l'utente potrà inserire e confermare la propria E-MAIL/PEC. Tramite il tasto "Verifica E-MAIL/PEC" verrà inviato all'indirizzo indicato dall'utente un codice OTP (password monouso) che dovrà essere inserito nell'apposito campo di verifica; il tasto "Verifica codice", infine, verificherà la correttezza del codice inserito e completerà il processo di verifica E-MAIL/PEC (Figura 32).

Se nell'intero formulario i valori inseriti non contengono errori e tutti i campi obbligatori sono stati compilati, verrà abilitato il tasto "Download PDF" attraverso il quale è possibile scaricare un file PDF contenente il formulario compilato con i dati inseriti dall'utente. Dopo questa azione, lo stato del formulario diventerà "Da firmare".

Il documento scaricato dovrà essere firmato digitalmente e nuovamente caricato sul sistema tramite l'apposito tasto "Carica PDF Firmato". Sarà importante assicurarsi di non apportare modifica alcuna al file scaricato in quanto in fase di caricamento della versione firmata digitalmente il sistema verificherà la corrispondenza esatta del file; in caso di qualunque differenza riscontrata dal sistema (anche l'operazione di salvataggio con nome causa un'alterazione del file), il caricamento del file firmato verrà interrotto e verrà mostrato un messaggio di errore. Qualora necessario, sarà possibile scaricare nuovamente il file da firmare.

Una volta completata l'operazione di caricamento del file firmato e superati i controlli di verifica del sistema, lo stato del formulario diventerà "Completato" e non sarà più possibile modificare nessun campo o informazione nelle varie Sezioni del formulario.

Nel caso in cui l'utente volesse apportare modifiche al formulario, dovrà rimuovere il file firmato caricato, effettuare le modifiche desiderate, procedere nuovamente al salvataggio dei dati, scaricare la nuova versione del formulario da firmare, apporre la firma al file scaricato e ricaricare la nuova versione firmata del documento. In questo passaggio, lo stato del formulario tornerà nelle fasi precedentemente descritte.

A valle di corretto caricamento del formulario firmato, con lo stesso in stato "Completato", una volta selezionato il flag del consenso "Autorizzo il trattamento dei dati personali", sarà abilitato il tasto "Invia" che permetterà di effettuare l'invio definitivo dell'intero formulario. Terminata questa fase, lo stato del formulario passerà a "Inviato" e non sarà più possibile effettuare modifiche a nessuna delle parti del formulario.

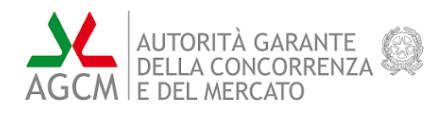

| (i) Aluto compilazion | ne sezione Finale                                       | Step Finale                                                 |                                         | ×     |
|-----------------------|---------------------------------------------------------|-------------------------------------------------------------|-----------------------------------------|-------|
| E-MAI                 | L/PEC<br>:i la tua E-MAIL/PEC per ricevere un esito s   | ull'invio del formulario.                                   |                                         |       |
| E-MAII<br>aabyn       | L <b>/PEC *</b><br>on@hotmail.com                       | Conferma E-MAIL/PEC *<br>aabyron@hotmail.com                | Verifica E-MAIL/PEC                     |       |
| Codice                | di verifica E-MAIL/PEC<br>sci qui il codice di verifica | Verifica codice                                             |                                         |       |
| Down                  | load PDF Formulario                                     |                                                             |                                         |       |
| Scarica               | il formulario compilato e controlla la corret           | tezza dei dati inseriti, senza modificarlo, firmalo digital | lmente e ricarica il documento firmato. |       |
| <b>~</b> At           | utorizzo il trattamento dei dati person                 | ali                                                         |                                         |       |
|                       |                                                         |                                                             |                                         |       |
| Ricomincia            | Duplica e ricomincia Salva                              |                                                             | Indietro                                | Invia |

Figura 32: Formulario TUSPP – Step finale

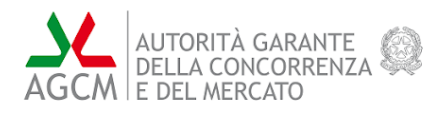

#### 4.9 Esito

Dopo l'invio del formulario, tutte le sezioni verranno disabilitate con l'eccezione della sezione "Esito" che, invece, verrà abilitata (Figura 33). Tale sezione riporta l'esito dell'operazione.

| FORMULARIO TUSPP:<br>TUSPP_20241014_11 | Esito                                                                                                    | × |
|----------------------------------------|----------------------------------------------------------------------------------------------------|---|
| Sezione I *                            | Il formulario Tuspp con codice compilazione Tuspp_20241014_11 è stato preso in gestione. Al termine della procedura, vern | à |
| Sezione II *                           | inviato l'esito, nella casella mail/pec indicata.                                                                         |   |
| Sezione III *                          |                                                                                                    |   |
| Sezione IV *                           |                                                                                                    |   |
| Sezione V *                            |                                                                                                    |   |
| Sezione VI *                           |                                                                                                    |   |
| Sezione VII                            |                                                                                                    |   |
| Step Finale *                          |                                                                                                    |   |
| Esito                                  | Ricomincia Duplica e ricomincia Salva Indietro Avanti Invi                                                                | a |

Figura 33: Formulario TUSPP – Esito

Nella tabella delle compilazioni, descritta all'inizio del capitolo, sarà sempre presente la riga corrispondente al formulario inviato con date e stato "Inviato".